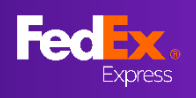

# 最新情報ページ

新しくなったFedEx Ship Manager at fedex.com(ステップモード)のご利用方法は、 こちらのユーザーガイドをご覧ください。

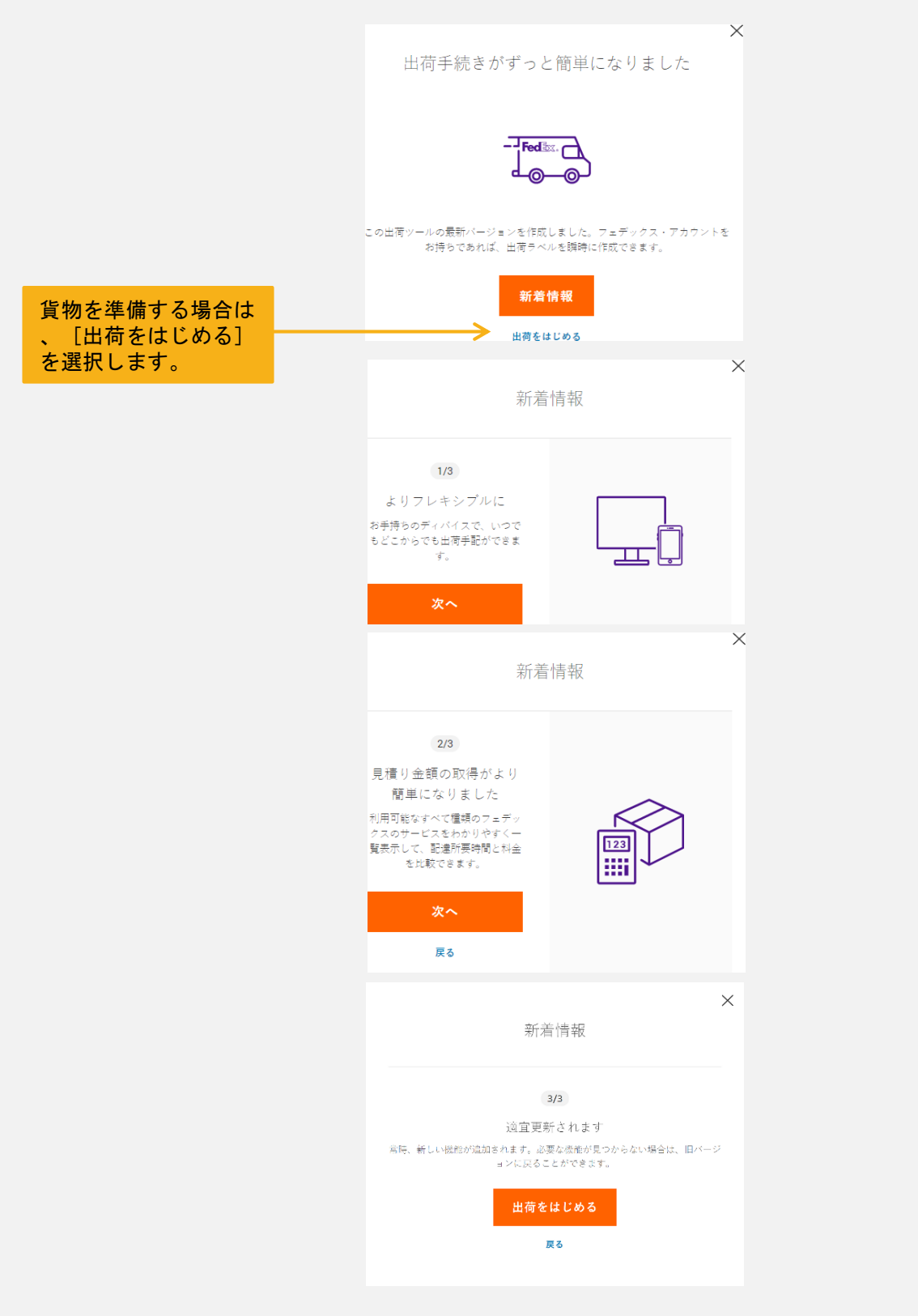

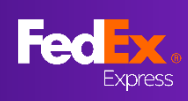

さい。

# 新しいFedEx Ship Manager at fedex.comで(ステップモード)、 出荷がさらに簡単に

1 - 貨物の作成

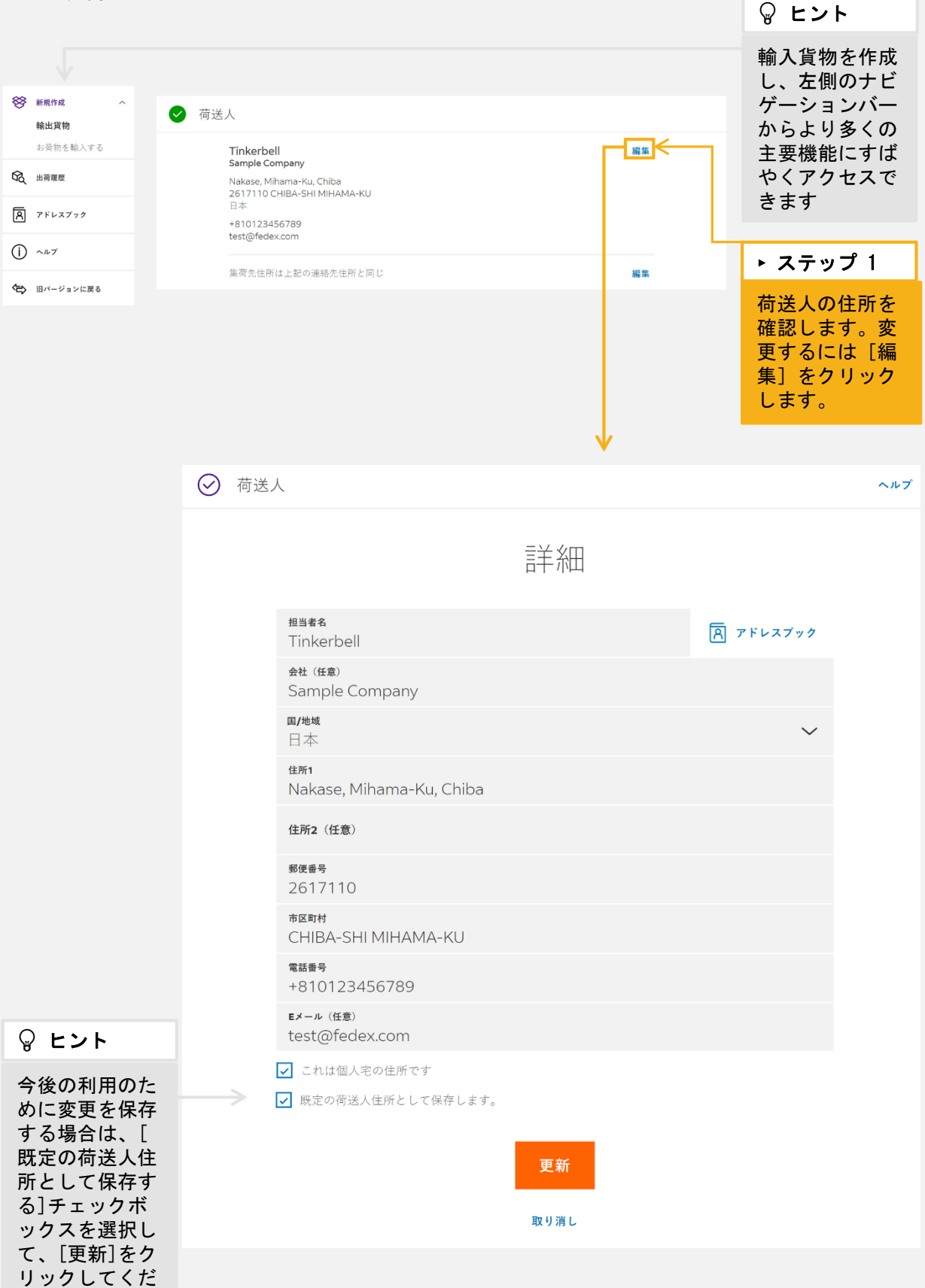

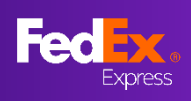

# 1 - 貨物の作成

| ⊘ 荷受人 |                                              |                           |                  |                     |   |                                                                         |
|-------|----------------------------------------------|---------------------------|------------------|---------------------|---|-------------------------------------------------------------------------|
|       |                                              |                           |                  |                     |   | ト ステップ 1A                                                               |
|       | 誰                                            | に荷物を送り                    | ますか              | ?                   |   | 荷受人情報を入<br>力します。                                                        |
|       | 担当者名                                         |                           |                  | アドレスブック             | < | ♀ ヒント                                                                   |
|       | A (任意)                                       |                           |                  |                     |   | 「アドレスブッ<br>ク」を開いて、                                                      |
|       | <b>国/<sup>地域</sup></b><br>アメリカ合衆国            |                           |                  | ~                   |   | 保存した荷受人<br>プロファイルか<br>ら荷受人を選択                                           |
|       | 住所1<br>111 Happy Valley                      | / Circle                  |                  |                     |   | することもでき<br>ます。                                                          |
|       | 住所2(任意)                                      |                           |                  |                     |   | ♀ ヒント                                                                   |
|       | <b>ZIP⊐</b> -К<br>30263                      | <del>州/省</del><br>Georgia |                  | $\sim$              |   | 荷受人のアドレ                                                                 |
|       | 市区町村<br>Newnan                               |                           |                  | スを保存するに<br>は、 [新規の荷 |   |                                                                         |
|       | 電話番号<br>2025550184                           |                           |                  |                     |   | 受人としてアド<br>レスブックに保<br>友]のチェック                                           |
| [     | これは個人宅の住所 <sup>。</sup><br>新規の荷受人として          | です<br>アドレスブックに保存          |                  |                     |   | ボックスをクリ<br>ックします。                                                       |
|       |                                              |                           |                  |                     | - | ト ステップ 1B                                                               |
| Ļ     | 出何通知<br><sup>Eメール (低意)</sup><br>fedex@fedex. | com                       | <b>言語</b><br>日本語 | ~                   |   | この貨物の状況<br>の更新/通知を<br>受信するための                                           |
| E     | メールアドレスの追加                                   | 続行                        |                  |                     |   | メールアドレス<br>を入力し、メー<br>ル通知の言語を<br>選択します。                                 |
|       |                                              |                           |                  |                     |   | ♀ ヒント                                                                   |
|       |                                              |                           |                  |                     |   | 他の人に貨物の<br>状況を知らせる<br>必要がある場合<br>は、その人のメ<br>ールアドレスを<br>追加することが<br>できます。 |

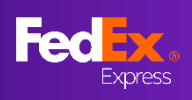

2-貨物の詳細

| ✓ 貨物の詳細                                                                                                   | ヘルプ | ▶ ステップ 2                                                                                                    |
|----------------------------------------------------------------------------------------------------|-----|----------------------------------------------------------------------------------------------------|
| パッケージの詳細                                                                                                  |     | 梱包材の種類を<br>選択します                                                                                                    |
|                                                                                                    |     | ト ステップ 2A                                                                                                    |
| <b>個包材</b><br>お客様ご用意の梱包材                                                                                  |     | 貨物に賠償責任                                                                                                    |
| 損失または損害に対する賠償責任補償が必要ですか? 🛛 🔍 はい 💿 いいえ 📀                                                                   |     | イン (1000) (1000) (100 |
| kg/cm $\sim$                                                                                              |     | ださい。<br>(自動的に手数                                                                                                    |
| パッケージ数         パッケージあたりの重量         寸法 (パッケージごと)           最大 40         最大車量 1000 kg         L×W×H(オプション) |     | 料が加算されま<br>す。)                                                                                                    |
| 1 ❤ 1 kg 6 × 6 × 6 cm                                                                                     |     |                                                                                                    |
| → 110パッケージを追加                                                                                             | -   | ♀ ヒント                                                                                                    |
| 続行                                                                                                    | 1   | より正確な料金<br>を確認するには<br>、パッケージの<br>寸法を入力して<br>ください、もし                                                                                                    |
| オ誌(パックージごと)<br>L×W×H(オプション)                                                                               |     | 、将来、その寸                                                                                                    |
| 6 × × cm                                                                                                  |     | 法で頻繁に発送<br>する可能性があ<br>る場合は、その                                                                                                    |
| 6 x 6 x 6 CM - Pack 1                                                                                     |     | パッケージの寸                                                                                                    |
| 6 x 6 x 6 CM - Pack 2                                                                                     |     | 法を保存するこ<br>ともできます。                                                                                                    |
| 6 x 8 x 8 CM - Pack 3                                                                                     |     |                                                                                                    |

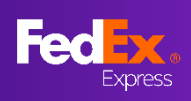

2 - 貨物の詳細

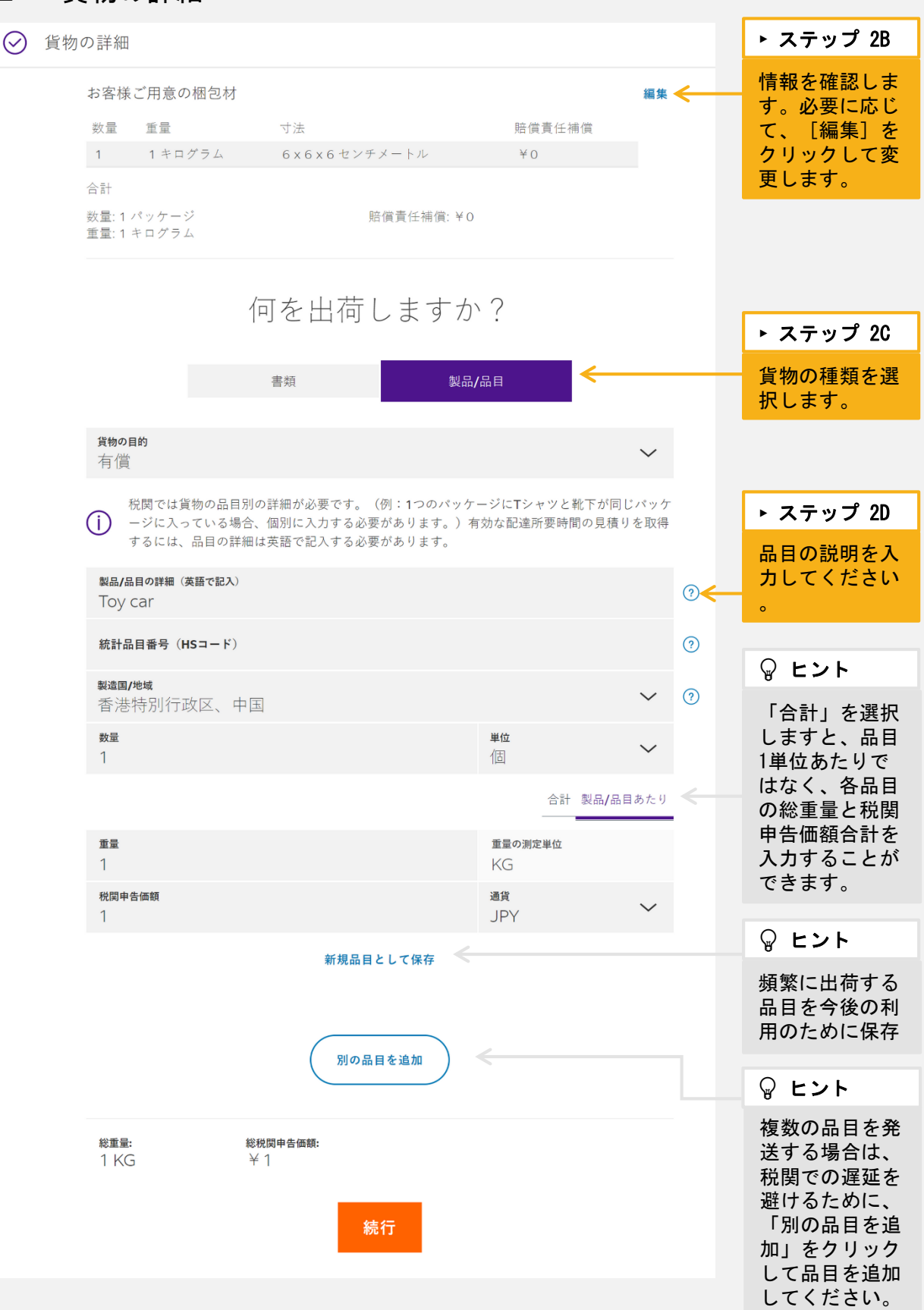

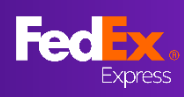

# 2 - 貨物の詳細 - 電子取引書類

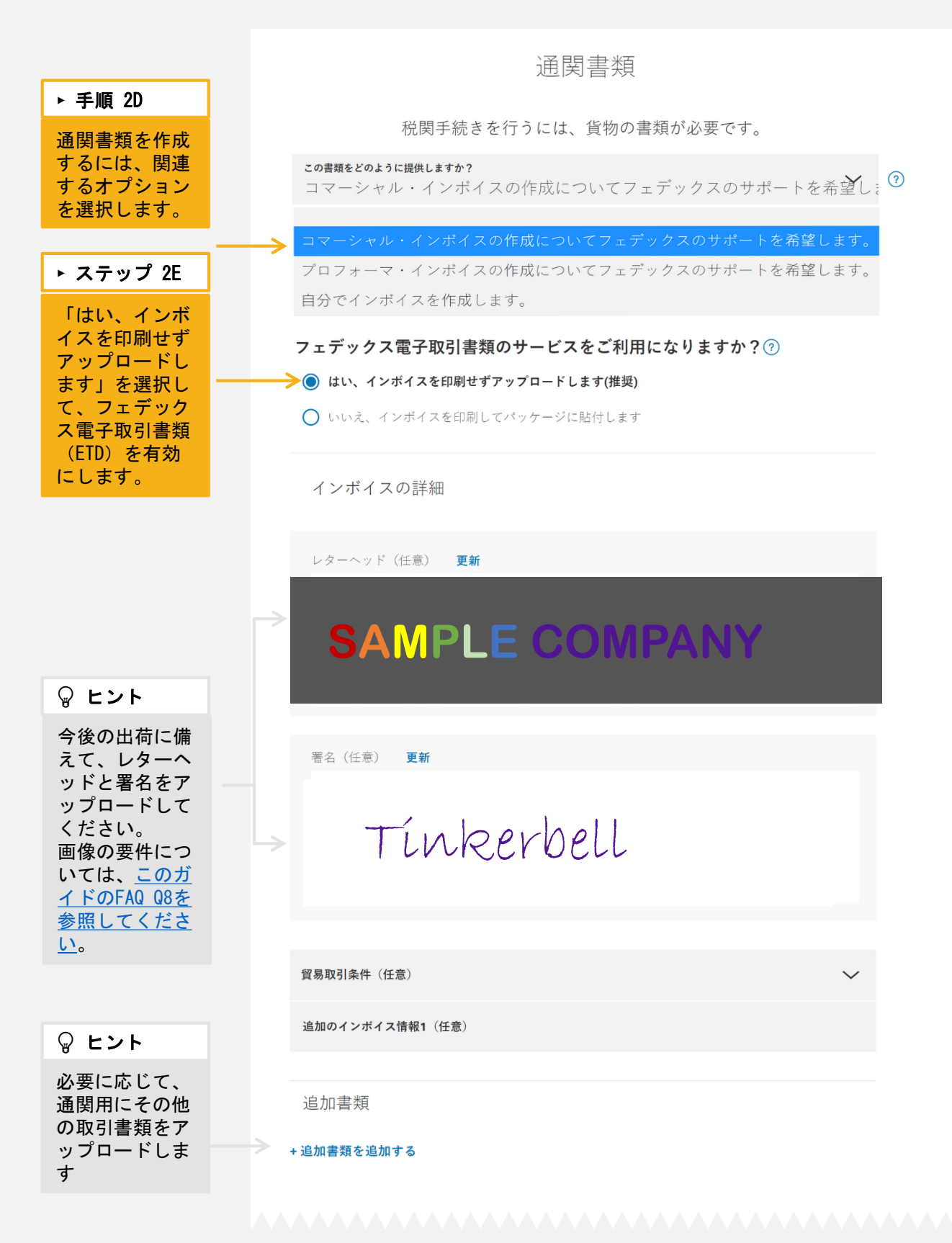

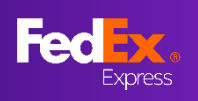

# 新しいFedEx Ship Manager at fedex.comで(ステップモード)、 出荷がさらに簡単に

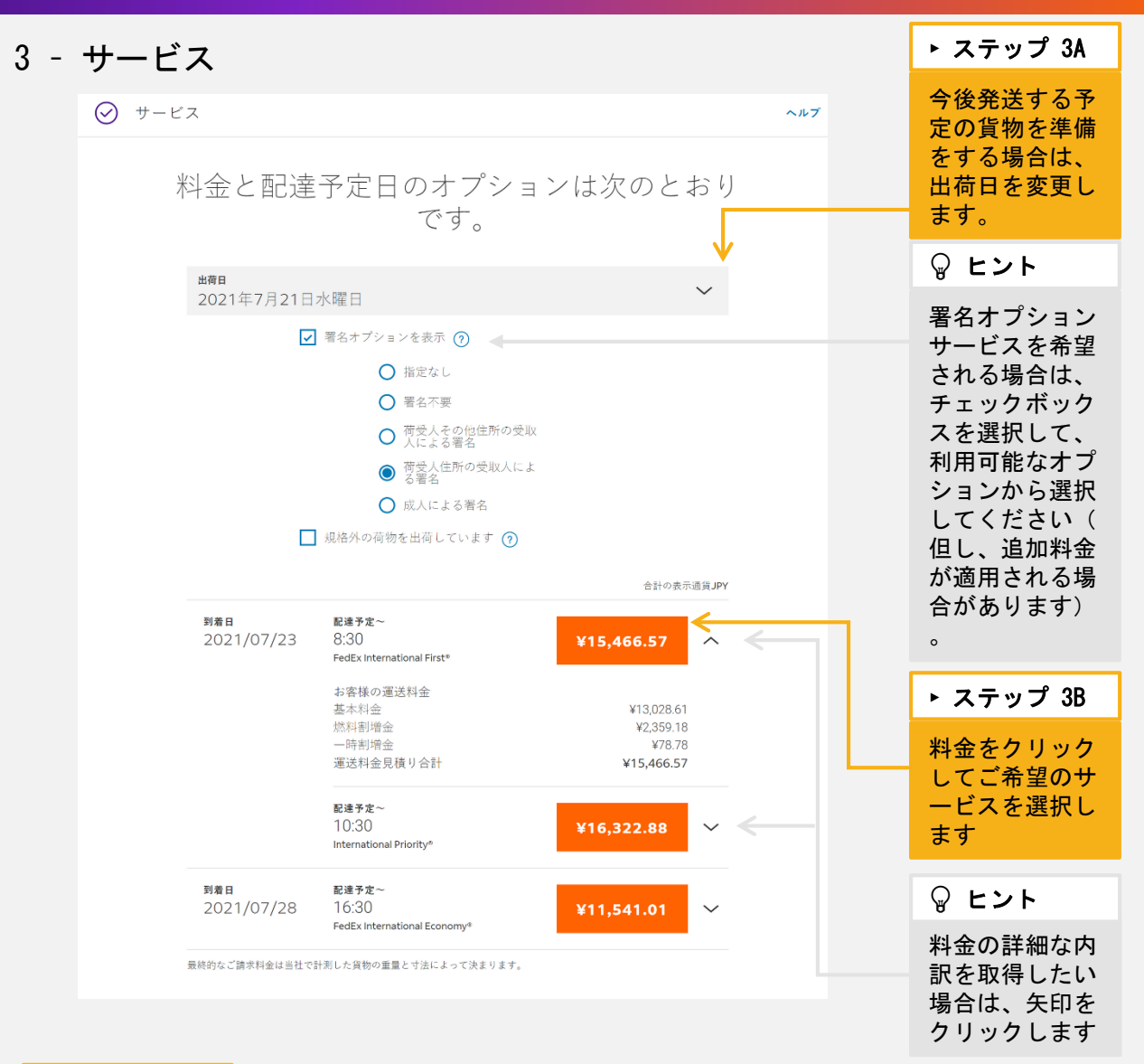

► ステップ 3C お客様の貨物のお預かり方法は? 貨物をFedExに 委託する方法を 選択してくださ い。新規集荷の フェデックス営業所に 持ち込む (BAT) (R) 予約済みの集荷を使用 集荷を予約する 予約、既存の定 期集荷の利用、 またはフェデッ クス営業所への この貨物用に集荷を予約する お持ち込みをご 利用いただけま す。 集荷日 2021年7月22日木曜日 発送準備の完了時間 最終集荷可能時間 12:00 18:00 集荷の指示 指示なし

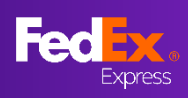

# 新しいFedEx Ship Manager at fedex.comで(ステップモード)、 出荷がさらに簡単に

| <ul> <li>・ ステップ 4.</li></ul>                                                                                                    | 4-請求とEメール                                   |                                                              |                                                      |
|----------------------------------------------------------------------------------------------------|---------------------------------------------|--------------------------------------------------------------|------------------------------------------------------|
| <ul> <li>・ステップ4</li> <li>         選送料金と関税         ・ブラット         ・「「「「」」」」」         ・「」」         ・「」」         ・「」」         ・「」」         ・「」」         ・「」」         ・「」」         ・「」」         ・「」」         ・「」」         ・「」」         ・「」         ・「」」         ・「」         ・「」」         ・「」         ・「」         ・「」         ・「」         ・「」         ・「」         ・「」         ・「」         ・「」         ・「」         ・「」         ・「」         ・「」         ・「」         ・「」         ・「」         ・「」         ・「」         ・「」         ・「」         ・「」         ・「」         ・「」         ・「」         ・「」         ・「」         ・「」         ・「」         ・「」         ・「」         ・「」         ・「」         ・「」         ・「」         ・「」         ・「」         ・「」         ・「」         ・「」         ・「」         ・「」         ・「」         ・「」         ・「」         ・「」         ・「」         ・「」         ・「」         ・「」         ・「」         ・「」         ・「」         ・「」         ・「」         ・「」         ・「」         ・「」         ・「」         ・「」         ・「」         ・「」         ・「」         ・」         ・」         ・」</li></ul>                                                                                                    |                                             | ○ 請求先                                                        |                                                      |
| 確認       ************************************                                                                                                    | ▶ ステップ 4A                                   | 運送料金                                                         |                                                      |
| Face Name Control Section 2015 - 2015 - 2015                                                                                                    | 運送料金と関税<br>・その他税金・                          |                                                              | ✓                                                    |
|                                                                                                    | 手数料の支払い<br>について、支払<br>者のオプション               | 発注書番号 (任意)                                                   |                                                      |
| 関税、その他の税金および手数料®                                                                                                    | を変更すること<br>ができます。                           | 請水會會亏([[志])<br>部門番号(任意)                                      |                                                      |
| マンマンクス・フロクント・ナンバー(住意)<br>たスレの性能電音(住意)<br>定え、人の性能電音(住意)<br>たて、<br>たて、<br>たて、<br>たて、<br>たて、<br>たて、<br>たて、<br>た                                                                                                    |                                             | 関税、その他の税金および手数料③                                             |                                                      |
| عدید معرف المحافة       عدید معرف المحافة       عدید محافة       عدید محافة       عدید محافة <t< td=""><th>L</th><td>→<br/>靖受人</td><td>~</td></t<>                                                                                                    | L                                           | →<br>靖受人                                                     | ~                                                    |
| をためになるのでは、<br>たいでは、<br>たいで、<br>たいで、<br>たいでは、<br>たいで、<br>たいで、<br>たいでは、<br>たいでは、<br>たいでは、<br>たいで、<br>たいでは、<br>たいで、<br>たいで、<br>たいで、<br>たいで、<br>たいでは、<br>たいで、<br>たいで<br>たいで、<br>たいで、<br>たいで<br>たいで<br>たいで<br>たいで、 |                                             | フェデックス・アカウント・ナンバー (任意)                                       |                                                      |
| 世報ノの地を発きり(注意)       A C A J D D D D D D D D D D D D D D D D D D                                                                                                    |                                             | 税金ID                                                         |                                                      |
| 中日         中日         中                                                                                                    |                                             | 荷受人の納税者番号(任意)                                                |                                                      |
| <ul> <li>本行</li> <li>本行</li> <li>料金内訳 (JPY)</li> <li>運送料金</li> <li>第次応:アカウント</li> <li>単本料金</li> <li>ビ1302.61</li> <li>ビ1392.61</li> <li>ビ1392.61</li> <li< th=""><th></th><th>荷送人の納税者ID番号(任意)</th><th></th></li<></ul>                                                                                                    |                                             | 荷送人の納税者ID番号(任意)                                              |                                                      |
| <ul> <li>料金内訳(JPY)</li> <li>選送料金</li> <li>送送料金</li> <li>送送料金</li> <li>送送料金</li> <li>送送</li> <li>送送</li> <li>送送</li> <li>送送</li> <li>送送</li> <li>送送</li> <li>送送</li> <li>送</li> <li>送</li> <li>送</li> <li>送</li> <li>(13,02861)</li> <li>(13,02861)</li> <li>(14,020)</li> <li>(14,020)<th></th><th></th><th>ト ステップ4B</th></li></ul>                                                                                                    |                                             |                                                              | ト ステップ4B                                             |
| 運送料金       基本料金       ¥13,028.61         請求先:アカウント       単30.28.61         上海市金       ¥13,028.61         小菜市市金       →菜市市金         23,93.18       →菜市市金         →菜市金       ¥13,4665.77         関税、その他の税金および手数料<br>請求先: 帝受人       →菜市本         出荷ラベル       ▲         上       小菜市         (*)       出荷ラベル         (*)       出荷ラベル         (*)       山荷ラベル         (*)       山荷ラベル         (*)       山荷ラベル         (*)       山荷ラベル         (*)       山荷ラベル         (*)       山荷ラベル         (*)       山荷ラベル(PDF)のコピーをEメールで送信する         「おいの       ション         (*)       山荷ラベル(PDF)のコピーをEメールで送信する         「おいの       ション         (*)       山荷ラベル(PDF)のコピーをEメールで送信する         「おいの       ション         (*)       レーヴー・ジン         (*)       レーヴー・ジン         (*)       レーヴー・ジン         (*)       レーヴー・ジン         (*)       レーヴー・ジン         (*)       レーヴー・ジン         (*)       レーヴー・ジン         (*)       シー・         (*)       ケー・                                                                                                    | 料金内訳 (JPY)                                  | 82(17                                                        | 出荷ラベルをメ<br>ールでお受け取<br>りを希望される                        |
| <ul> <li>請求先: アカウノト</li> <li>※4月割増金</li> <li>¥2,350,13</li> <li>→時割増金</li> <li>¥78,78</li> <li>夏馬り合計</li> <li>¥15,466.57</li> <li>関税、その他の税金および手数料</li> <li>謝求先: 荷受人</li> <li>出荷ラベル</li> <li>① 出荷ラベル</li> <li>☑ 出荷ラベル</li> <li>✓ 出荷ラベル</li> <li>ビ 山 市 ラベル</li> <li>Ex-ル</li> <li>test@fedex.com</li> <li>ラベル印刷:</li> <li>④ レーザー/インクジェットブリンタ</li> <li>① サーマルブリンタ</li> <li>→ マリーに進む</li> </ul>                                                                                                    | 運送料金                                        | 基本料金<br>¥13,028.61                                           | 場合、または出<br>荷ラベルを他の                                   |
| 関税、その他の税金および手数料<br>請求先: 商受人       スを選択してく<br>ださい。このオ<br>プションは、パ<br>ッケージ数が25<br>個以下の場合に<br>のみご利用いた<br>だけます。25個<br>以上のパッケージを発送する場<br>合は、下AOの<br>り、12を参照してく<br>ださい。         レーザーバインクジェットブリンタ       ・ ステップ 4C         サマリーに進む       ・ ステップ 4C                                                                                                    | - 雨水元. ノ ガ リ ∠ ト                            | 燃料副增金<br>¥2,359.18<br>一時割增金<br>¥78.78<br>見積り合計<br>¥15.466.57 | 方にメールで送<br>信する場合は、<br>チェックボック                        |
| <ul> <li>出荷 ラベル</li> <li>□ 出荷 ラベル (PDF) のコピーをEメールで送信する</li> <li>Eメール test@fedex.com ラベル印刷:         <ul> <li>○ レーザー/インクジェットプリンタ</li> <li>○ サーマルプリンタ</li> <li>○ サーマルプリンタ</li> </ul> </li> <li>サマリーに進む</li> <li>個以下の場合に のみご利用いた だけます。25個 以上のパッケー ジを発送する場 合は、FAQの D.12を参照してく ださい。</li> <li>ト ステップ 4C ラベルを受信す るためのEメー ルアドレスを入 力します</li> </ul>                                                                                                    | 関税、その他の税金および手数料<br>請求先: 荷受人                 |                                                              | ださい。このオ<br>プションは、パ<br>ッケージ数が25                       |
| <ul> <li>◇ 出荷ラベル (PDF) のコピーをEメールで送信する</li> <li>▶ レーザール</li> <li>▶ レーザー/インクジェットプリンタ</li> <li>◇ サーマルプリンタ</li> <li>▶ サーマルプリンタ</li> <li>▶ マリーに進む</li> <li>&gt; 以上のパッケージを発送する場合は、『A000<br/>0.12を参照してください。</li> <li>▶ ステップ 4C</li> <li>○ ベルを受信するためのEメールアドレスを入力します</li> </ul>                                                                                                    | 出荷ラベル                                       |                                                              | 個以下の場合に<br>のみご利用いた<br>だけます。25個                       |
| <ul> <li>Eメール test@fedex.com</li> <li>ラベル印刷:         <ul> <li>● レーザーブインクジェットプリンタ</li> <li>● サーマルプリンタ</li> <li>● サーマルプリンタ</li> </ul> <ul> <li>● サーマルプリンタ</li> </ul> <ul> <li>● サーマルプリンタ</li> <li>● サーマルプリンタ</li> </ul> <ul> <li>● オーマルプリンタ</li> <li>● サーマルプリンタ</li> </ul> <ul> <li>● オーマルプリンタ</li> <li>● サーマルプリンタ</li> <li>● オーマルプリンタ</li> </ul> <ul> <li>● サーマルプリンタ</li> <li>● オーマルプリンタ</li> <li>● フレービー             <ul> <li>● オーマルプリンタ</li> <li>● フレービー             <li>● フレービー             <li>● フレービー             <li>● クレービー             </li></li></li></li></ul> <li>● フレービー             <ul> <li>● ローマル             <li>● ローマル             <li>● ローマル             <li>● ローマル             <li>● ローマル             </li> <li>● ローマル             <li>● ローマル             <li>● ローマル             <li>● ローマル             </li></li></li></li></li></li></li></li></ul> <li>● ローマル             <li>● ローマル             <li>● ローマル             <li>● ローマル             <li>● ローマル             </li> <li>● ローマル             <li>● ローマル             </li></li></li></li></li></li></li></li></ul> <li>● ローマル             <ul> <li>● ローマル             </li> <li>● ローマル             </li></ul> <li>● ローマル             </li></li></li></ul> <li>● ローマル  <li>● ローマル             </li> <li>● ローマル  <li>● ローマル  <li>● ローマル  <li>● ローマル  <li>● ローマル             </li> <li>● ローマル             </li> <li>● ローマル             </li> <li>● ローマル             </li> <li>● ローマル             </li> <li>● ローマル             </li> <li>● ロー             </li> <li>● ロー             </li> <li>●</li></li></li></li></li></li>                                                                                                    | ✔ 出荷ラベル(PDF)のコピー                            | をEメールで送信する <del>く</del>                                      | 以上のパッケー                                              |
| ラベル印刷: ● レーザーブインクジェットプリンタ ● サーマルプリンタ ● サーマルプリンタ サマリーに進む ださい。 ・ ステップ 4C ラベルを受信す るためのEメー ルアドレスを入 カします                                                                                                    | Eメール<br>test@fedex.com                      | <                                                            | ンを光送りる場合は、<br><u> 合は、FAQの</u><br><u> p.12</u> を参照してく |
| ○ サーマルプリンタ ・ ステップ 4C ラベルを受信す るためのEメー ルアドレスを入 カします                                                                                                    | ラベル印刷:<br><ul> <li>レーザー/インクジェットブ</li> </ul> | リンタ                                                          | ださい。                                                 |
| サマリーに進む ラベルを受信す<br>ルアドレスを入<br>カします                                                                                                    | ○ サーマルプリンタ                                  |                                                              | ト ステップ 4C                                            |
|                                                                                                    |                                             | サマリーに進む                                                      | ラベルを受信す<br>るためのEメー<br>ルアドレスを入<br>力します                |

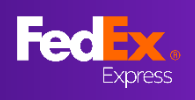

# 新しいFedEx Ship Manager at fedex.comで(ステップモード)、 出荷がさらに簡単に

5 - サマリー

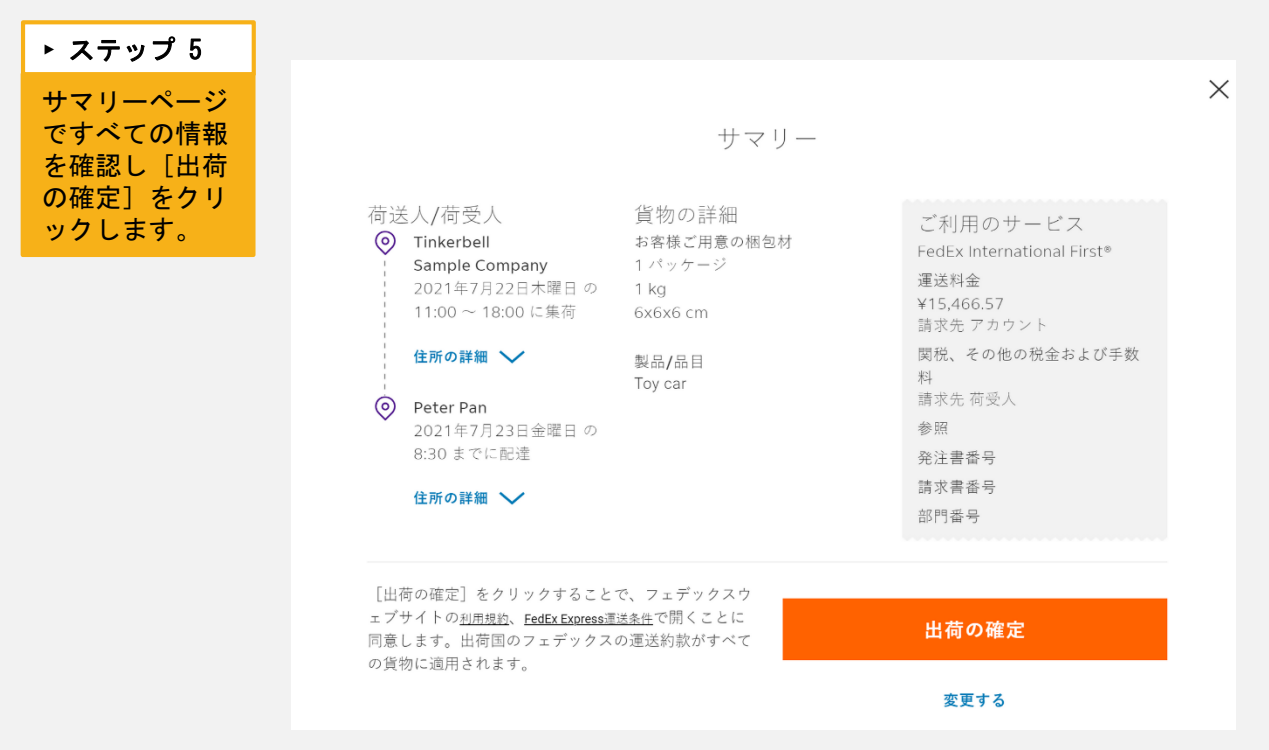

# 6 - ラベルのページ

フェデックスをご利用いただきましてありがとうございます。

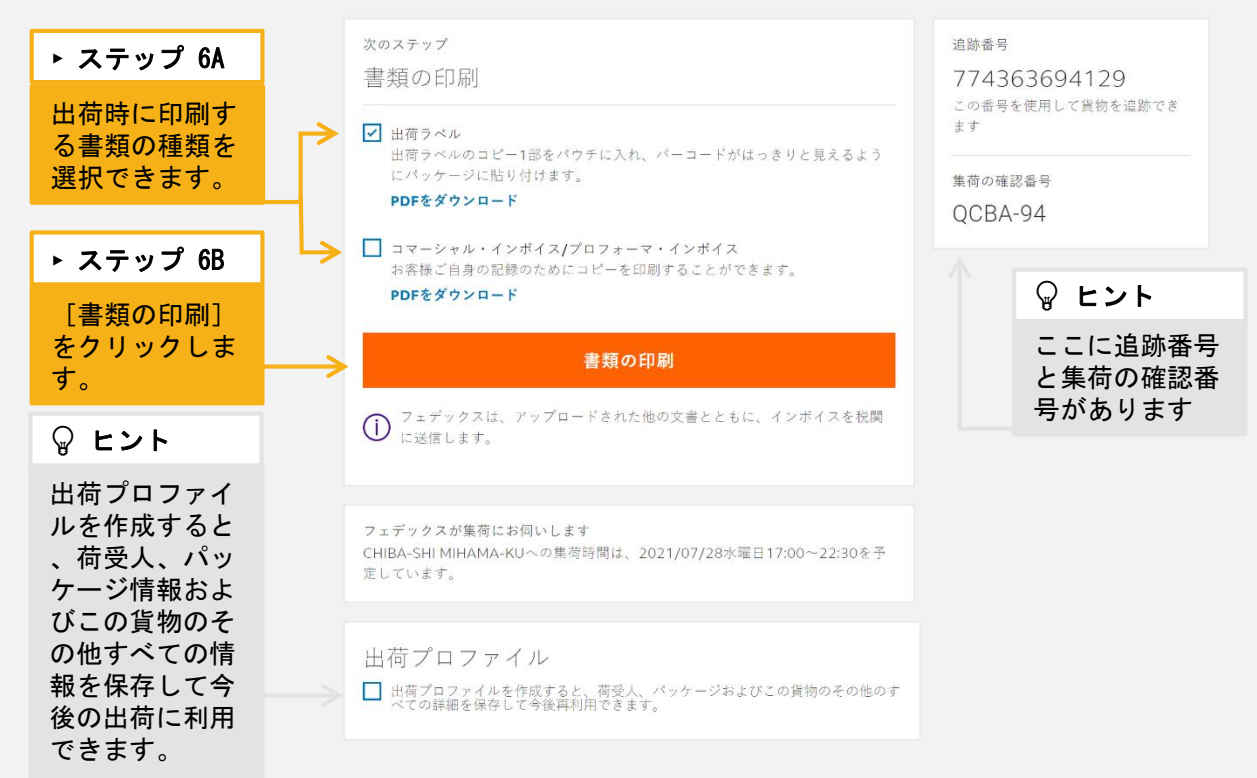

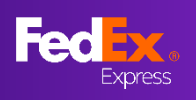

### Q1:荷受人の住所録を取り込むにはどうしたら良いですか?

下の[アドレスブック]ボタンをクリックしますと、アドレス帳が表示されます。

| ⊘ 荷送人          |                 |      |           |    |   |  |
|----------------|-----------------|------|-----------|----|---|--|
| この貨物の          | の荷送人はと          | ごなたて | ごすか?      |    |   |  |
| 担当者名           |                 |      | A アドレスブック |    |   |  |
| ▶ 連絡先の名前が必要です。 |                 |      |           |    |   |  |
| 会社 (任意)        |                 |      |           |    |   |  |
| 国/地域           |                 | )    |           |    |   |  |
|                | Peter Pan       |      |           |    | Q |  |
|                | 連絡先2件中2を表示しています |      |           |    |   |  |
|                | 担当者名            | 会社名  | 市区町村      | 国  |   |  |
|                | Peter Pan       |      | Newnan    | 米国 |   |  |

### Q2:貨物の運送価額の通貨を変更するにはどうすればいいですか?

以下の手順で通貨を変更することができます。

- 1. [パッケージの詳細] にアクセスします
- 2. 「損失または損害に対する賠償責任補償が必要ですか?」の[はい]をクリックしま す。その他の質問。
- 3. 通貨の種類を変更するには、通貨のドロップダウンメニューをクリックします。

| 受 貨物の詳細                |                                         |                                    |        |           | ヘルプ                    |  |  |  |  |
|------------------------|-----------------------------------------|------------------------------------|--------|-----------|------------------------|--|--|--|--|
|                        | パッケージの詳細                                |                                    |        |           |                        |  |  |  |  |
| <b>梱包</b> 枚<br>お客      | <b>榴包材</b><br>お客様ご用意の梱包材 ✓              |                                    |        |           |                        |  |  |  |  |
| 損失ま<br>この欄で            | たは損害に対する賠償責<br>運送申告価額を申告すると、            | 賃任補償が必要ですか?<br>追加料金が自動的に適用されま      | すのでご注意 | はい (たさい。) | ) いいえ ③                |  |  |  |  |
|                        |                                         |                                    |        | kg/cr     | n ~ JPY <mark>~</mark> |  |  |  |  |
| <b>バッケージ数</b><br>最大 40 | <b>バッケージあたり<br/>の重量</b><br>最大重量 1500 kg | <b>寸法(バッケージごと)</b><br>L×W×H(オプション) |        | 運と        | 送申告価額(パッケージご<br>)      |  |  |  |  |
| 1 ~                    | kg                                      | ×                                  | ×      | cm        | YqL                    |  |  |  |  |
| + 別のパッケー               | ジを追加                                    |                                    |        |           |                        |  |  |  |  |
| 続行                     |                                         |                                    |        |           |                        |  |  |  |  |

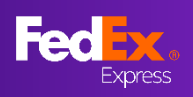

## Q3:複数小口貨物(MPS)を作成することはできますか?

フェデックス・ボックスを使用される場合、1件の航空貨物運送状につき最大40個のパッケージを作成することができます。

フェデックス・パック、フェデックス・チューブ、またはお客様ご用意の梱包材フェデックス10kgボックス、フェデックス25kgボックス、フェデックス・エンベロープをご利用の場合は、複数個口貨物の出荷はできません。

| <b>パッケージ数</b><br>最大 40 |        | <b>パッケージあたりの重量</b><br>最大重量 18 kg |    |
|------------------------|--------|----------------------------------|----|
| 40                     | $\sim$ |                                  | kg |

### Q4:統計品目番号(HSコード)の情報はどこにありますか?

統計品目番号(HSコード)の検索機能はまだご利用いただけません。HSコードはFedEx

Global Trade Managerから検索できます。 (https://www.fedex.com/GTM)

# Q5:特別サービスが見つかりません。どうしてですか?

リチウム組電池/単電池の発送、通関業者の選択とフェデックス営業所留めなどの一部の 特別サービスは、新バージョンではまだご利用いただけません。左側のナビゲーションバ ーにある[旧バージョンに戻る]をクリックしてください。

#### Q6:この貨物のEメール通知はどこでリクエストできますか?

出荷通知をご希望の場合は、宛先セクションの [Eメール通知] 欄にEメールを入力してください。 (<u>このガイドのステップ1Bを参照</u>)。

| 出荷通知                        |                  |        |
|-----------------------------|------------------|--------|
| eメール (任意)<br>test@fedex.com | <b>言語</b><br>日本語 | $\sim$ |
| Eメールアドレスの追加                 |                  |        |

### デフォルトでは以下の5種類のメール通知をカバーしています。

- Send the current status
- FedEx has received the package
- A delivery exception has occurred
- Estimated delivery updates
- Delivery has been made

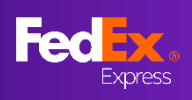

# Q7:過去に保存した出荷プロファイルは、どのように利用できますか?

新規の発送を作成する際、右上にある[出荷プロファイル]をクリックすると、保存されて いる出荷プロファイルが一覧表示されます。その中から、読み込みを希望するプロファイ ルをクリックしてください。

|    | FedEx.       | 出荷 | ~ 追跡 ~ | サポート ∨ | アカウント登録 〜                     |              | Tinkerbell                       | Q                       |           |   |             |
|----|--------------|----|--------|--------|-------------------------------|--------------|----------------------------------|-------------------------|-----------|---|-------------|
| お荷 | 物の手配と管理      | Ē  |        |        |                               |              | My Account - 470-470             | 出荷プロファイル                |           |   |             |
| 8  | 新規作成<br>輸出貨物 | ^  | ✔ 荷送.  | A      |                               |              |                                  |                         |           |   |             |
|    | お荷物を輸入する     |    |        |        |                               |              | 出荷プロファイル                         |                         |           |   | $\boxtimes$ |
|    |              |    |        |        | プロファイル名                       | 連絡先          | パッケージ、梱包                         | サービス                    | 請求先レファレンス |   |             |
|    |              |    |        |        | Shipment profile              | US 10001     | 1 x お客様ご用意の梱包材<br>1 KG total     | International Priority® |           |   |             |
|    |              |    |        |        | Export with Return testing    | Testing      | 1 x お客様ご用意の梱包材<br>1 KG total     | International Priority* |           | 1 |             |
|    |              |    |        |        | Leather Shoes testing HK - US | Testing 1234 | 11 x お客様ご用意の梱包材<br>4.95 KG total | International Priority* |           |   |             |

Q8: 電子取引書類のレターヘッドと署名画像の要件は何ですか?

#### レターヘッド画像:

幅700ピクセル、高さ50ピクセル以下

#### <u>署名画像:</u>

幅336ピクセル、高さ48ピクセル以下

上記の要件に合うように<u>画像のサイズ</u> <u>を変更する方法については、</u>チュート リアルビデオをご覧ください。

電子取引書類の作成が正常に完了しま したら(<u>本ガイドのステップ2Dから2E</u>)、右の画像が示す通り、コマーシャ ル・インボイスまたはプロフォーマイ ンボイスが生成されます。 ►

| SAMPLE COMPANY            |                                                                                                    |                       |               |                             |                  |                        |                     |                 |                   |      |               |
|---------------------------|----------------------------------------------------------------------------------------------------|-----------------------|---------------|-----------------------------|------------------|------------------------|---------------------|-----------------|-------------------|------|---------------|
|                           |                                                                                                    |                       |               |                             | <b>0</b>         |                        |                     |                 |                   | 1    | 1             |
| This invo                 | ice must                                                                                                    | be complet            | ed in Englis  | sh.                         | Comme            | ercial In-             | voice               |                 | Pa                | 0÷   | ot            |
| EXPORTE                   | 8:                                                                                                    |                       |               |                             |                  | Ship Date:             |                     |                 |                   |      |               |
| Tax ID#:                  |                                                                                                    |                       |               |                             |                  | 08 Mar, 20             | 21                  |                 |                   |      |               |
| Contact N                 | ane: HK S                                                                                                    | hipper                |               |                             |                  | Air Waytsill N         | lo. / Tracking No.: |                 |                   |      |               |
| Telephone                 | No.: 2345                                                                                                    | 6789                  |               |                             |                  | 773089974<br>Impire No | 072                 | Perr            | chase Order No.   |      |               |
| E-Mail: tes               | singgleb                                                                                                    | DX.COM                |               |                             |                  |                        |                     |                 |                   |      |               |
| Hk Shipe                  | or of the second second s | USS.                  |               |                             |                  | Payment Ter            | ms:                 | Bill            | of Lading:        |      |               |
| Line 1                    |                                                                                                    |                       |               |                             |                  |                        |                     |                 |                   |      |               |
| Line 2                    |                                                                                                    |                       |               |                             |                  | SOLD                   | hipment             |                 |                   |      |               |
| CENTRA                    | a.                                                                                                    |                       |               |                             |                  | 0010                   |                     |                 |                   |      |               |
| Country/T                 | erntory: H                                                                                                    | ong Kong S            | AR, China     |                             |                  |                        |                     |                 |                   |      |               |
| Parties to                | Transactio                                                                                                    | n:                    |               |                             |                  |                        |                     |                 |                   |      |               |
| L Re                      | lated                                                                                                    |                       | X Non-Reb     | ated                        |                  |                        |                     |                 |                   |      |               |
| CONSISH                   | EE:                                                                                                    |                       |               |                             |                  | SOLU IO/ M             | PORTER IT ditter    | ane more consig | gnee):            |      |               |
| Tax ID#:                  |                                                                                                    |                       |               |                             |                  | X Same a               | 5 CONSIGNEE:        |                 |                   |      |               |
| Telephone                 | No: (123                                                                                                    | Jonisid1<br>1455-7890 |               |                             |                  | Tax IDE:               |                     |                 |                   |      |               |
| E-Mail:                   |                                                                                                    | , 1030                |               |                             |                  |                        |                     |                 |                   |      |               |
| Company                   | NameOVddr                                                                                                    | <b>955</b> :          |               |                             |                  | Company Na             | melAddress:         |                 |                   |      |               |
| US Cort                   | nct                                                                                                    |                       |               |                             |                  |                        |                     |                 |                   |      |               |
| Line 1                    |                                                                                                    |                       |               |                             |                  |                        |                     |                 |                   |      |               |
| Line 3                    |                                                                                                    |                       |               |                             |                  |                        |                     |                 |                   |      |               |
| EMPIRE                    | STATE N                                                                                                    | Y 10001               |               |                             |                  |                        |                     |                 |                   |      |               |
| Country/T                 | entory: Ul                                                                                                    | NITED STA             | TES OF AM     | ERICA                       |                  | Country/Terr           | nory: UNITED S      | TATES OF AV     | ERICA             |      |               |
| if there is               | a designate                                                                                                    | d broker for          | this shipmen  | c, please provide contact i | nrormation.      |                        | -                   |                 |                   |      |               |
| Name of B                 | rakar                                                                                                    |                       |               | <b>N</b> . <b>N</b> .       | TEL. NO.         |                        | Cont                | ICE NAME        |                   |      |               |
| No. of                    | Taxes Pay                                                                                                    | Sole by               | _ Exporter [  | Consignée [] Off            | er il Ucher, j   | please specify         | Hamostad            | Foundry of      | line              |      | Satul         |
| Packages                  | Units                                                                                                    | (L89/K68)             | Measure       | Descrip                     | tion of Goods    |                        | Tanff Number        | Menufecture     | Value             | i    | falue         |
|                           |                                                                                                    |                       |               |                             |                  |                        |                     |                 |                   |      |               |
|                           |                                                                                                    |                       |               |                             |                  |                        |                     |                 |                   |      |               |
|                           |                                                                                                    |                       |               |                             |                  |                        |                     |                 |                   |      |               |
|                           |                                                                                                    |                       |               |                             |                  |                        |                     |                 |                   |      |               |
|                           | 10.00                                                                                                    | 0.10                  | 000           |                             | -                |                        |                     | 1.84            | 1 100 00000       | 1    | 1 000 00      |
| 1                         | 10.00                                                                                                    | 0.10                  | PUS           | Paper Box for Since         | 3                |                        |                     | HK              | 100.00000         | 4    | 1,000.00      |
|                           |                                                                                                    |                       |               |                             |                  |                        |                     |                 |                   |      |               |
|                           |                                                                                                    |                       |               |                             |                  |                        |                     |                 |                   |      |               |
|                           |                                                                                                    |                       |               |                             |                  |                        |                     |                 |                   |      |               |
|                           |                                                                                                    |                       |               |                             |                  |                        |                     |                 |                   |      |               |
|                           |                                                                                                    |                       |               |                             |                  |                        |                     |                 |                   |      |               |
|                           |                                                                                                    |                       |               |                             |                  |                        |                     |                 |                   |      |               |
|                           |                                                                                                    |                       |               |                             |                  |                        |                     |                 |                   |      |               |
|                           |                                                                                                    |                       |               |                             |                  |                        |                     |                 |                   |      |               |
|                           |                                                                                                    |                       |               |                             |                  |                        |                     |                 |                   |      |               |
|                           |                                                                                                    |                       |               |                             |                  |                        |                     |                 |                   |      |               |
| Tetal                     | Total                                                                                                    | Total Net             | (indicate     | Total Gross (Indicate       | Terms            |                        |                     | 1               |                   | 1    |               |
| Pkgs                      | Unite                                                                                                    | Weight                | LBS/KGS)      | Wolght LBS/KCS)             | of Sale:         |                        |                     |                 | Subtotat          |      | 1.000.00      |
| 1                         | 10.03                                                                                                    | 0.1                   | 0 KG          | 1.00 KB                     |                  |                        |                     |                 | insurance:        |      | 0.00          |
| Special Ins               | tructions:                                                                                                    |                       |               |                             |                  |                        |                     |                 | Freight:          |      | 0.00          |
|                           |                                                                                                    |                       |               |                             |                  |                        |                     |                 | Packing:          |      | 0.00          |
| Declaration Statement(s): |                                                                                                    |                       |               |                             |                  |                        |                     | Handling:       | -                 | 0.00 |               |
| Other                     |                                                                                                    |                       |               |                             |                  |                        |                     | Other:          | -                 |      |               |
|                           |                                                                                                    |                       |               |                             |                  |                        |                     |                 |                   |      | 0.00          |
| I declare 1               | hat all the -                                                                                                    | nformation            | entained in P | his invoice to be true and  | prroct.          |                        |                     |                 | Inclusion Western |      | 1 000 00      |
| Oscinetor                 | or Name o                                                                                                    | Company R             | normanializa  | of the involve is being on  | moleted an being | of of a company        | or infinitual       |                 | Invoice total:    | I .  | 1.900.00      |
| Hk Ship                   | jei                                                                                                    |                       |               |                             |                  |                        |                     |                 | Currency Code:    |      |               |
|                           |                                                                                                    |                       |               | コンパー                        |                  |                        |                     |                 |                   |      |               |
| Signature                 | Title / Dat                                                                                                    | a:                    | ベル            | ,                           |                  |                        |                     |                 |                   |      | E8 Mer, 2021  |
|                           |                                                                                                    |                       |               |                             |                  |                        |                     |                 |                   | REV. | 64.10.13-1.08 |

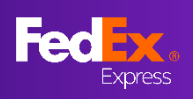

# Q9: 輸入貨物の作成方法は?

左側のナビゲーションバーで、[新規作成]オプションが展開されていることを確認し、[ お荷物を輸入する]を選択します。

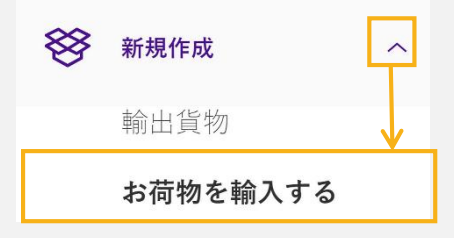

# Q10:荷送人は輸入貨物の出荷書類をどのようにすれば受け取ることができますか?

#### [1~25個のパッケージ]

請求欄を完了しますと[出荷ラベルのコピーをメールで送信(PDF)]というチェックボ ックスが表示されます。このボックスを選択して荷送人のEメールアドレスを入力します 。(<u>このガイドのステップ4Cを参照</u>)出荷を完了すると出荷ラベルとコマーシャル・イン ボイスが5分以内で荷送人に送信されます。

#### [25個以上のパッケージ]

ラベル確認ページで出荷ラベルとコマーシャル・インボイスをダウンロードしてから、E メールで荷送人に送信してください。

フェデックスをご利用いただきましてありがとうございます。

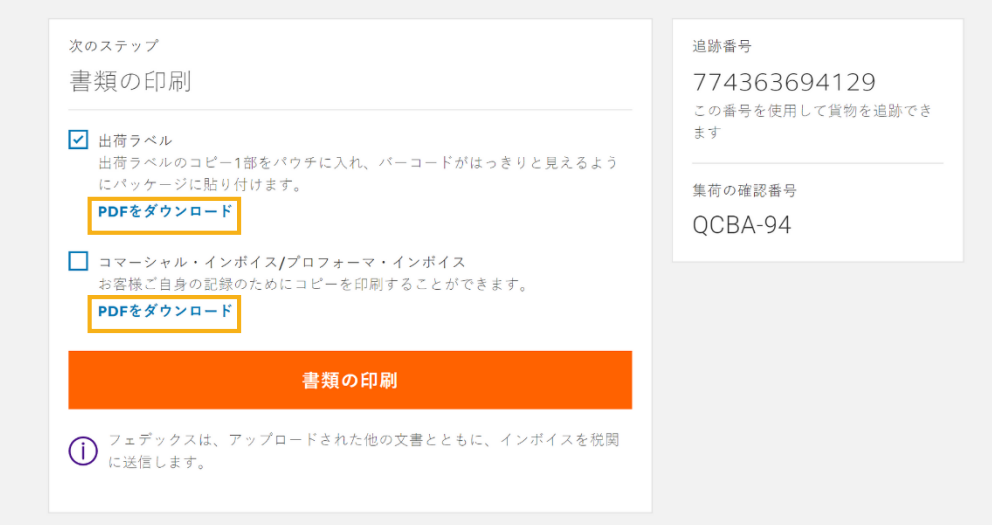

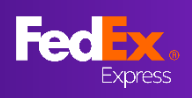

### Q11:輸入貨物の荷送人は重量や品目などの貨物の詳細を変更できますか?

いいえ。輸入貨物の荷送人の編集機能はご利用いただけません。荷送人が編集機能を使用 して貨物の重量や寸法などの貨物の詳細を変更する必要があると予想する場合は「旧バー ジョン」に移動し、輸入貨物を作成してください。

### Q12: 航空貨物運送状を再印刷できますか?

はい、航空貨物運送状が作成されてから12時間以内に航空貨物運送状を再印刷できます。 「お客様の出荷履歴」ページに移動し(左側のナビゲーションバーから「出荷」をクリッ ク)、再印刷する貨物の縦3つのメニューアイコンをクリックして、「*再印刷」*を選択し てください。

| 新規作成 | ~                                       |                         |                                                  |  |  |  |  |  |  |
|------|-----------------------------------------|-------------------------|--------------------------------------------------|--|--|--|--|--|--|
| 出荷履歴 |                                         |                         |                                                  |  |  |  |  |  |  |
|      | お客様の出荷                                  | 了履歴                     |                                                  |  |  |  |  |  |  |
|      | 過去90日間を表示<br><b>27件</b>                 | 過去90日間を表示<br><b>27件</b> |                                                  |  |  |  |  |  |  |
|      | 出荷日                                     | 担当者名                    | 仕向地                                              |  |  |  |  |  |  |
| L    | 2021/07/21                              | ピーターパン                  | 111 Happy Valley Circle<br>Newnan, GA, 30263, US |  |  |  |  |  |  |
|      | ● 「 」 」 」 」 」 」 」 」 」 」 」 」 」 」 」 」 」 」 | ピーターパン                  | Line 1<br>Line 2<br>NEW YORK, NY, 10001, US      |  |  |  |  |  |  |
|      | 詳細表示<br><br>再度出荷する                      | ピーターパン                  | Testing                                          |  |  |  |  |  |  |
|      | 貨物のキャンセル                                |                         | NEW YORK, NY, 10001, US                          |  |  |  |  |  |  |